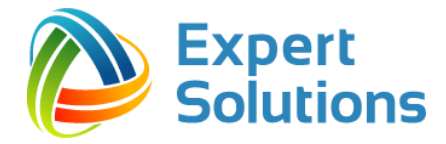

# И НСТРУКЦИЯ ПО ПРЕДОСТАВЛЕНИЮ ОТЧЕТА ОБ ОТСУТСТВИИ ОБРАЩЕНИЙ ЗА ОТЧЕТНЫЙ ПЕРИОД

Руководство пользователя

Версия документа 1.0

#### Оглавление

| 1. | 0    | ДОКУМЕНТЕ                     | 3 |
|----|------|-------------------------------|---|
|    | 1.1. | Определения и сокращения      | 4 |
| 2. | CL   | ЦЕНАРИИ ПРЕДОСТАВЛЕНИЯ ОТЧЕТА | 5 |
| 3. | ДE   | ЕЙСТВИЯ В ЛАРМ ЕС ОГ          | 7 |
| 4. | И    | МПОРТ АРХИВА В РАЗДЕЛ РРО     | 9 |

## 1. О ДОКУМЕНТЕ

Настоящий документ описывает порядок действий органа власти в случае, если за отчетный период в этот орган власти не поступало обращений (ни напрямую от заявителей, ни из Управления Президента Российской Федерации по работе с обращениями граждан и организаций, ни от иных органов власти).

В состав документа входят следующие части:

- определения и сокращения;
- сценарии предоставления отчета об отсутствии обращений за отчетный период;
- инструкция по формированию отчета в ЛАРМ ЕС ОГ;
- способы импорта отчета в раздел «Результаты рассмотрения обращений».

#### Используемые обозначения по тексту

В данном документе используются следующие виды форматирования текста:

| обозначение              | ОПИСАНИЕ                                                                   |
|--------------------------|----------------------------------------------------------------------------|
| Полужирное<br>начертание | Функциональные элементы (экранные кнопки. Названия<br>окон, полей и т.д.)  |
| Курсив                   | Ссылки на страницы и разделы в руководстве                                 |
| Шрифт Courier New        | Параметр, используемый в формате общения с АРІ                             |
| Примечание.              | Пояснение к тексту                                                         |
| Внимание!                | Важное замечание или предупреждение о потенциально нежелательных ситуациях |

## 1.1. Определения и сокращения

В нижеприведённом списке перечислены определения, сокращения, акронимы и наименования различных сущностей и компонентов, приведенных в инструкции.

| СОКРАЩЕНИЕ                                                                                                    | ОПРЕДЕЛЕНИЕ                                                                                                    |
|----------------------------------------------------------------------------------------------------|----------------------------------------------------------------------------------------------------|
| РРО<br>(Результаты рассмотрения<br>обращений)                                                                     | Раздел «Результаты рассмотрения обращений»<br>информационного ресурса ССТУ.РФ в закрытой сети.                                                                                                    |
| КП ССТУ<br>(Коммутационная платформа                                                                              | Аппаратно-программный комплекс (далее — АПК), разработанный компанией Expert Solutions.                                                                                                    |
| сетевого справочного<br>телефонного узла)                                                                         | Предназначен для обслуживания входящих телефонных<br>вызовов и мультимедийных обращений (Fax, SMS, Web-<br>chat, E-mail), а также организации исходящих телефонных<br>кампаний и SMS-рассылок по заранее определённым<br>сценариям.                                                    |
| Интерфейс КП ССТУ для<br>загрузки данных из СЭД                                                                   | Автоматизированное рабочее место руководителя (веб-<br>интерфейс). Входит в состав КП ССТУ.                                                                                                    |
| АРМ ЕС ОГ<br>(Автоматизированное рабочее<br>место в Единой сети по работе<br>с обращениями граждан)               | Специализированное программное обеспечение, устанавливаемое на ПК рабочих мест уполномоченных лиц, работников, сотрудников органов власти и органов местного самоуправления для автоматизации основных рабочих процессов с текстами заявителей и обращениями граждан.                  |
|                                                                                                    | Используется при наличии доступа к Единои сети по работе с обращениями граждан.                                                                                                    |
| ЛАРМ ЕС ОГ<br>(Локальное<br>автоматизированное рабочее<br>место в Единой сети по работе<br>с обращениями граждан) | Специализированное программное обеспечение для<br>проведения общероссийского дня приема граждан и<br>регистрации результатов рассмотрения обращений.<br>Используется при отсутствии доступа к Единой сети по<br>работе с обращениями граждан и организаций.                            |
| СЭД<br>(Система электронного<br>документооборота)                                                                 | Компьютерная программа (программное обеспечение,<br>система), которая позволяет организовать работу с<br>электронными документами (создание, изменение, поиск),<br>а также взаимодействие между сотрудниками (передачу<br>документов, выдачу заданий, отправку уведомлений и<br>m.n.). |

## 2. СЦЕНАРИИ ПРЕДОСТАВЛЕНИЯ ОТЧЕТА

Чтобы предоставить информацию о том, что за отчетный период в орган власти не поступало обращений, требуется:

- в случае автоматического сценария импорта данных (см. п 2.1 документа «Порядок импорта данных их СЭД в раздел «Результаты рассмотрения обращений»)
  - 1. Доработать функцию экспорта данных согласно *п.3.4.* Метка о том, что в орган власти не поступало обращений за отчетный период документа «Порядок импорта данных их СЭД в раздел «Результаты рассмотрения обращений» (вер.6.0).pdf».
  - 2. Отправить POST-запрос за требуемый отчетный месяц.
- в случае полуавтоматического сценария импорта данных (см. n 2.2 документа «Порядок импорта данных их СЭД в раздел «Результаты рассмотрения обращений»)
  - 1. Доработать функцию экспорта данных согласно п.3.4. Метка о том, что в орган власти не поступало обращений за отчетный период документа «Порядок импорта данных их СЭД в раздел «Результаты рассмотрения обращений» (вер.6.0).pdf».
  - 2. Сформировать архив за требуемый отчетный месяц.
  - 3. Загрузить архив в РРО.

#### в случае ручного сценария импорта данных (есть доступ к сети ССТУ)

- 1. В ЛАРМ ЕС ОГ сформировать архив за требуемый отчетный месяц согласно ИНСТРУКЦИИ ПО РАБОТЕ С ЛАРМ ЕС ОГ, доступной для просмотра при его запуске.
- 2. Сформировать архив за требуемый отчетный месяц.
- 3. Загрузить архив в РРО.

**Примечание.** Выгрузка отчета об отсутствии обращений за отчетный период временно доступна пока только в ЛАРМ ЕС ОГ. В АРМ ЕС ОГ эта функция будет доступна позднее.

### в случае ручного сценария импорта данных (отсутствует доступ к сети ССТУ и/или Интернет)

- 1. В ЛАРМ ЕС ОГ сформировать архив за требуемый отчетный месяц согласно ИНСТРУКЦИИ ПО РАБОТЕ С ЛАРМ ЕС ОГ, доступной для просмотра при его запуске.
- 2. Сформировать архив за требуемый отчетный месяц.
- 3. Передать сформированный архив на в орган власти, кому делегирована функция предоставления отчета о результатах рассмотрения обращений для загрузки им архива в РРО.

## 3. ДЕЙСТВИЯ В ЛАРМ ЕС ОГ

Скачать установщик **ЛАРМ ЕС ОГ** можно в разделе **Информация** ресурса **ССТУ.РФ** как в открытой сети по адресу <u>https://ccty.pф</u>, так и в закрытой сети.

Для формирования архива с отчетом требуется выполнить следующие шаги:

1. Запустить ЛАРМ ЕС ОГ.

| Уникальный идентификатор уполномоченного лица: |                          |                      |                |  |  |  |  |
|------------------------------------------------|--------------------------|----------------------|----------------|--|--|--|--|
|                                                |                          |                      |                |  |  |  |  |
| Ф.И.С                                          | ), уполномоченного лица: |                      |                |  |  |  |  |
|                                                |                          |                      |                |  |  |  |  |
| Должн                                          | ность:                   |                      |                |  |  |  |  |
|                                                |                          |                      |                |  |  |  |  |
|                                                | Личный прием             | Прием в режиме связи | Экспорт данных |  |  |  |  |
|                                                | Добавление результатов   | Сформировать архив   |                |  |  |  |  |
|                                                |                          |                      |                |  |  |  |  |

#### Рисунок 1. Окно авторизации ЛАРМ ЕС ОГ

2. Заполнить поле Наименование органа государственной власти или органа местного самоуправления.

Если не удается обнаружить свой орган власти, то требуется обратиться в техническую поддержку с просьбой занести отсутствующий орган власти в приложение ЛАРМ ЕС ОГ.

- 3. Заполнить поле Уникальный идентификатор уполномоченного лица.
- 4. Заполнить поле Ф.И.О. уполномоченного лица.
- 5. Заполнить поле **Должность**.
- 6. Перейти в раздел Добавление результатов рассмотрения обращений.

| 1.57.8.6                                |                                |                                   |                                       |                     |
|-----------------------------------------|--------------------------------|-----------------------------------|---------------------------------------|---------------------|
| 1 2000                                  |                                |                                   | <u>Телефоны приёмных Президента I</u> | оссийской Федерации |
| За указанный месяц обращен              | ния не поступали Год:          | ~ Месяц:                          | ~                                     |                     |
| Обращение поступило напрям              | иую непосредственно от заявите | ля (без сопроводительного докумен | та иного органа)                      |                     |
| Формат обращения: *                     | Другое                         | $\checkmark$                      |                                       |                     |
| Регистрация обращения                   |                                |                                   |                                       |                     |
| Обращение регистрируется под номером: * |                                |                                   | Дата документа по обращению:          | 29.08.2017          |
|                                         |                                |                                   | Дата поступления в орган: *           | 29.08.2017          |
|                                         |                                |                                   | Дата регистрации в органе: *          |                     |
| Данные заявителя                        |                                |                                   |                                       |                     |
| ФИО:*                                   |                                |                                   |                                       |                     |
| Адрес для ответа                        |                                |                                   |                                       |                     |
| Адрес:                                  |                                |                                   |                                       | ^                   |
|                                         |                                |                                   |                                       |                     |
| E mail:                                 |                                |                                   |                                       | ~                   |
|                                         |                                |                                   |                                       |                     |
| ٠                                       |                                |                                   |                                       |                     |
|                                         |                                |                                   |                                       |                     |
|                                         |                                |                                   |                                       |                     |
|                                         |                                |                                   |                                       |                     |
|                                         |                                |                                   |                                       |                     |
|                                         |                                |                                   |                                       |                     |
|                                         |                                |                                   |                                       |                     |
|                                         |                                |                                   |                                       |                     |
|                                         |                                |                                   |                                       |                     |
|                                         |                                |                                   |                                       |                     |
|                                         |                                |                                   |                                       |                     |
|                                         |                                |                                   |                                       |                     |
|                                         |                                |                                   |                                       |                     |
|                                         |                                |                                   |                                       |                     |
|                                         |                                |                                   |                                       |                     |

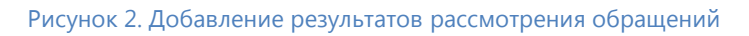

- 7. В поле За указанный месяц обращения не поступали установить галочку За указанный месяц обращения не поступали
- 8. Указать Год и Месяц.
- 9. Нажать кнопку Сохранить и в открывшемся окне указать путь для сохранения архива.

## 4. ИМПОРТ АРХИВА В РАЗДЕЛ РРО

Импортировать полученный архив в раздел «Результаты рассмотрения обращений» можно одним из трёх способов:

- В интерфейсе КП ССТУ на вкладке Импорт данных в PPO.
- ▶ В АРМ ЕС ОГ используя режим Информационный обмен → Загрузка архивов с РРО для передачи в раздел «Результаты рассмотрения обращений» на ССТУ.РФ.
- На ССТУ.РФ в <u>открытой сети</u> через раздел «Загрузка данных в раздел "Результаты рассмотрения обращений"».